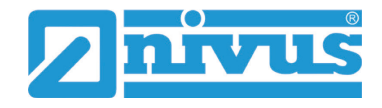

## Vereinfachtes Anlegen einer neuen Messstelle im Device to Web

Die neue Server-Software ab Version 47.x ermöglicht ein einfaches und schnelles Anlegen neuer Messstellen.

- **O** Vorgehensweise:
  - 1. "+"-Symbol bei Sites / Applikationen anklicken.

| SITES / APPLIKATION | MESSGERÄTE & ALOHA         | BENUTZER   | ALARME | STATISTIK | SERVICE |   |                             |
|---------------------|----------------------------|------------|--------|-----------|---------|---|-----------------------------|
| MANAGEDSERVICE      | SITES / APPLIKATIONEN TAGS | MESSGERÄTE | TAGS   |           |         |   |                             |
| 🗸 🕒 Auswer          | tungen                     |            |        |           |         |   | <u>1</u>                    |
| <b>O</b> x          | Q                          |            |        |           |         |   | Seiten: 1 (Gesamt 0)        |
| (keine Einträge)    |                            |            |        |           |         |   |                             |
| Sites /             | Applikationen              |            |        |           |         |   | Verbindung App.             |
| Filter: aus         | ▼ + aus                    | v          |        |           | g: Name | T | Seitenlänge: 12 🔻           |
| 🔁 aa                | Q                          |            |        |           |         |   | Seiten: <b>1</b> (Gesamt 0) |

- 2. Bei Seriennummer das Pull-down-Menü öffnen und die Seriennummer des entsprechenden Datenloggers auswählen.
- 3. Ausgewählten Datenlogger übernehmen mit "+ hinzufügen".

| Site hinzufügen |                                         | × |
|-----------------|-----------------------------------------|---|
| Seriennummer    |                                         |   |
| Seriennummer:   |                                         | • |
|                 | ⊘ abbrechen → überspringen + hinzufüger |   |

 Passende Applikations-Vorlage über das Pull-down-Menü auswählen. Im Beispiel ein NivuLog Easy V3. Falls keine der verfügbaren Applikationsvorlagen in der Auswahl genau zum Gerät und zur Anwendung passt, alternativ "Standard" auswählen.

| Applikations-Vorlage  |                 | ×                      | 5 |
|-----------------------|-----------------|------------------------|---|
| Applikations-Vorlage: | NivuLog Easy V3 |                        | ) |
|                       |                 | Ø abbrechen hinzufügen | ] |

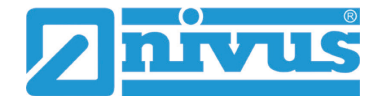

5. Messstellenname für die neue Messstelle eingeben und speichern. Die Messstelle ist jetzt angelegt und in der Messstellenübersicht sichtbar.

| NIVULOG EASY V3 S zurück                                                                                                    |          |                      |
|----------------------------------------------------------------------------------------------------|----------|----------------------|
| Site                                                                                                    |          |                      |
| Kunde*: NIVUS GmbH - SHM   Name*: Test   Gerät S/N: 0455090857271F1C •   Applikations-Vorlage: NivuLog Easy V3   Tags: Image: Image |          |                      |
| > Kommentar                                                                                                    |          |                      |
| > Alarmierung                                                                                                    |          |                      |
| ➢ Berechnete Kanäle                                                                                                    | Basi     | is Berechnung Alarme |
| Grundeinstellungen                                                                                                    |          |                      |
| abbrechen übernehmen speichern                                                                                                    | kopieren | Applikations-Vorlage |
| Nivus GmbH - SHM   you are connected from 37.49.35.158                                                                                                    |          | NIVUS GmbH V47.30    |

6. Messstelle weiter konfigurieren.